Börja med att installera appen "Astro" som du hittar på Google Play. Den är en filhanterare så att du kan se filerna och mapparna på din telefon ungefär som du kan se filer och mappar på din vanliga dator. Se bild på Astro-ikonen på skärmen nedan.

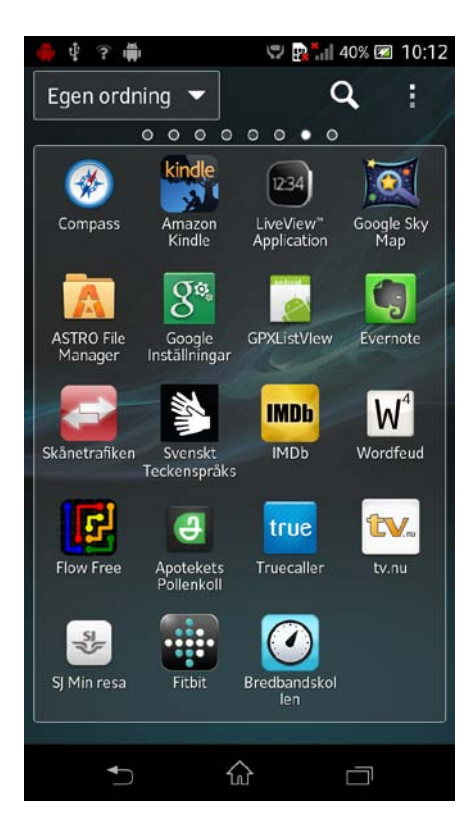

Starta Astro.

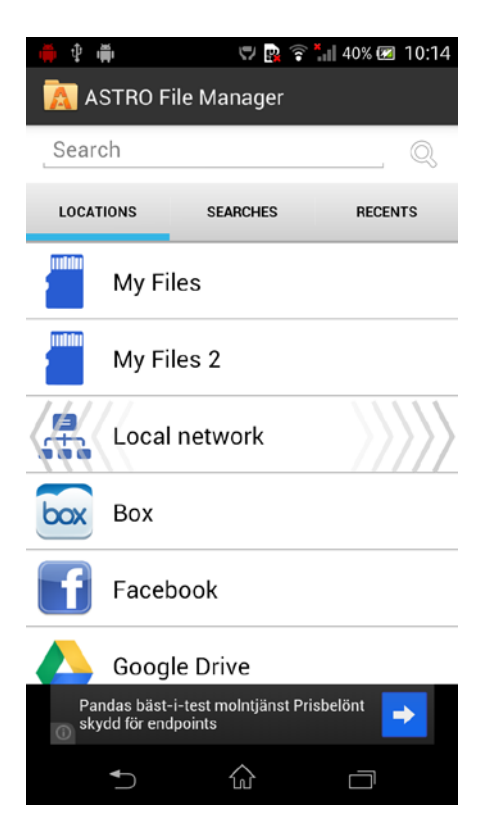

Det är inte säkert att det ser exakt ut såhär när du startar din Astro, men det ska finnas en eller flera "My Files". Det är SD-kort + intern lagring.

Tryck på en av dem, börja inte med den utan nummer, i allmänhet är det inget i den (!). Om det ser ut ungefär såhär är det en bra början:

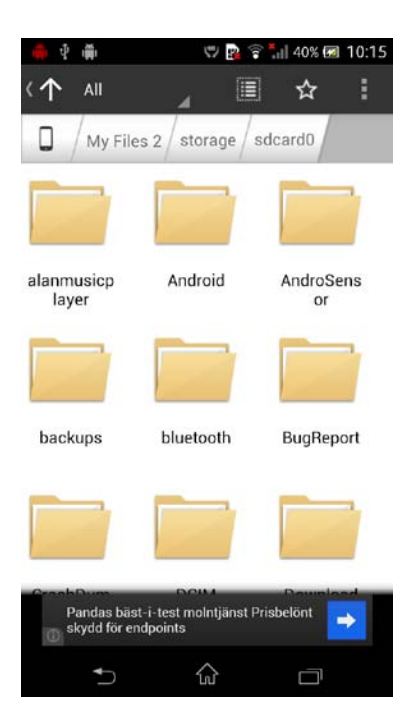

Scrolla ner och leta upp mappen "Download". Klicka på den. Om det är rätt minne ska det här finnas en mapp som heter CertecTimeMachine. Annars får du prova den andra "My Files".

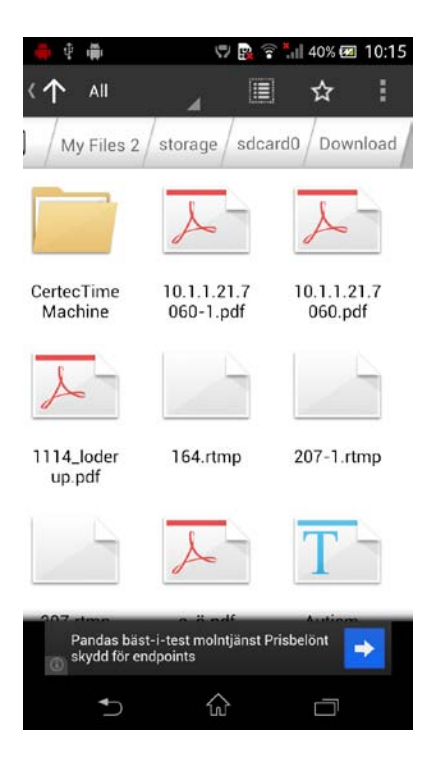

Klicka på CertecTimeMachine. Du kommer sannolikt att ha fler mappar här. Markera mapparna du vill ta bort genom att trycka och hålla ner på dem en stund (s.k. "longklick"). Klicka sedan på papperskorgen i den undra raden på programmet. Då får du en fråga om du helt säkert vill ta bort mappen.

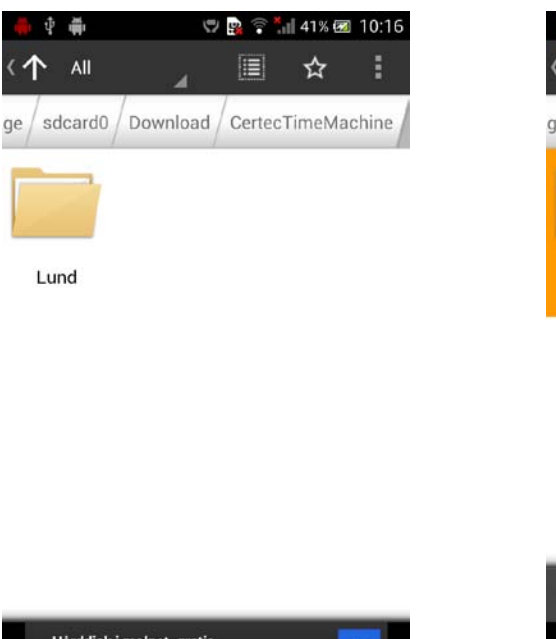

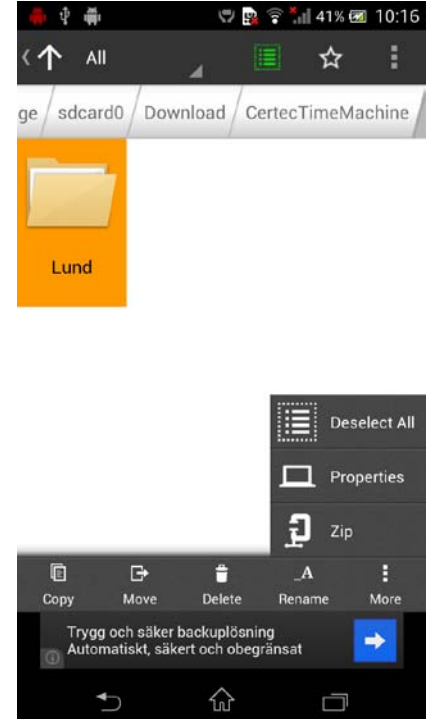

| 0 | Hårddisk i molnet, gratis<br>www.dino.com |   | <b>•</b> |  |
|---|-------------------------------------------|---|----------|--|
|   | Ð                                         | ŵ | Ū        |  |